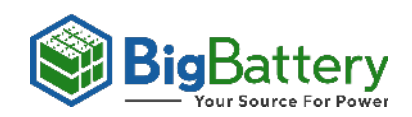

## LUX WIFI QUICK GUIDE

## HOW TO REGISTER A LUX INVERTER

Make Sure you have your dongle at hand.

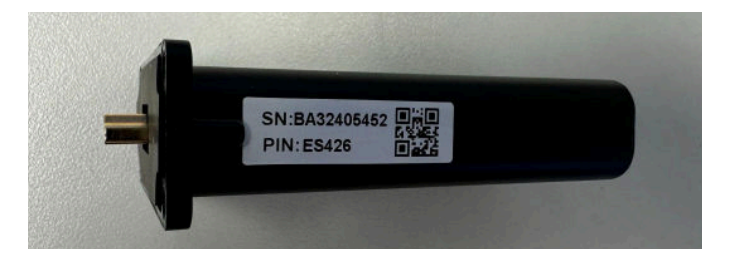

## 1. Use Web or APP to configure WiFi

Go to: <u>https://server.luxpowertek.com/</u> or download the App "LuxPowerView" on your smartphone, Click on "Register"

APP Download: LuxPowerView

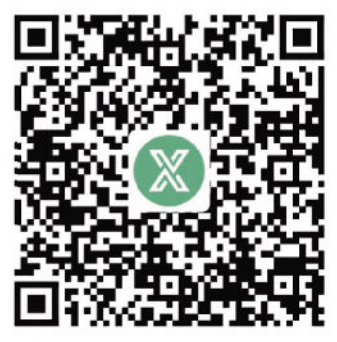

Android in Google Play

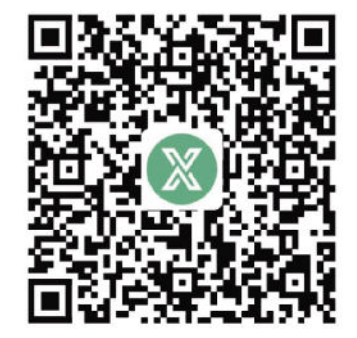

IOS in APPLE APP Store

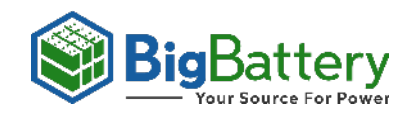

| WEB                  |                  | X                                        |                             |
|----------------------|------------------|------------------------------------------|-----------------------------|
| Monitor Ce           | nter             | Username                                 |                             |
| Please enter usernar | THE              | Pastword                                 |                             |
| Please enter passwo  | rd               | Remember me                              | Auto login                  |
| -                    | Forget passward? | LOGIN                                    |                             |
| Sign in              | Register         |                                          | Forget password             |
|                      |                  |                                          |                             |
| Visit demo station   | Warranty         | or                                       |                             |
| Visit demo station   | Warranty         | - or -                                   | R                           |
| Visit demo station   | Warranty         | REGISTE<br>DONGLE CO                     | R                           |
| Visit demo station   | Warranty         | REGISTE<br>DONGLE CO<br>PRODUCT WARRANTY | R<br>NNECT<br>LOCAL CONNECT |

4

\*

Make sure you are on the North america server. Create an username and a password easy to remember. Use an email address that you have access to.

| * Cluster (?)   | North America     | ~ |
|-----------------|-------------------|---|
| * Username      | Any User Name     | • |
| * Password      | •••••             | • |
| Repeat password | ••••••            | ✓ |
| Nickname        | Any Nickname      |   |
| * E-mail        | m.smith@gmail.com | ✓ |
| Tel number      | Tel number        |   |

Name your station so you can remember it. Select if you want daylight saving time or not. Choose the Continent "North America", Region "North America" and Country "United States of America". Select the Timezone of your choice.

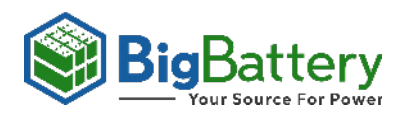

| * Station name         | Any Station Name         | ~ |
|------------------------|--------------------------|---|
| * Daylight saving time | ⊖ Yes                    |   |
| * Continent            | North America            | ~ |
| * Region               | North America            | ~ |
| * Country              | United States of America | ~ |
| * Timezone             | GMT -5                   | ~ |
| Address                | Any Address              |   |

Type the Customer Code "BBD0001" if you are an end user that purchased the inverter from BigBattery and you want to monitor your Inverter.

If you are an Installer, type the solar installer code provided by BigBattery or by one of our distributors. If you are a solar installer and you want a Customer Code, please contact <u>support@bigbattery.com</u> to request your code, or contact the distributor where you purchased your system.

| * Customer code | BBD0001 | ~ |  |
|-----------------|---------|---|--|
|                 |         |   |  |

Type the Dongle SN and PIN that are located on the dongle you received. Click on Register.

| * Dongle SN  | Dongle SN                   |
|--------------|-----------------------------|
| * Dongle PIN | Dongle PIN                  |
|              | Register Back to login page |

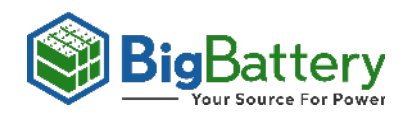

## INSERT THE WIFI DONGLE AND START THE INVERTER.

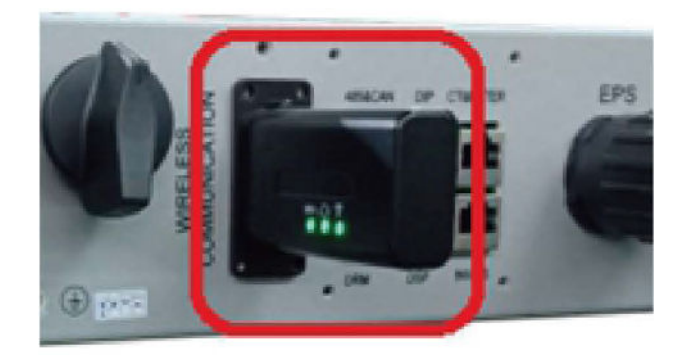

Wait until the INV LED becomes solid on, then use your phone to connect WiFi module's hotspot, generally it's named as dongle SN"BA\*\*\*\*"

| ← WI-FI                          |      |
|----------------------------------|------|
| BA 19520257<br>Obtaining address | ((•  |
| Luxpower                         | ⊕ 중  |
| Luxpower-5G                      | ⊕ 奈  |
| Luxpowertek                      | 0 🙃  |
| ChinaNet-WG49                    | ⊕ ?  |
| CMCC-BAKR                        | 0 🙃  |
| HF-WIFI                          | 0 ?  |
| ChinaNet-EWP                     | ⊕    |
| MORE SETTINGS                    | DONE |

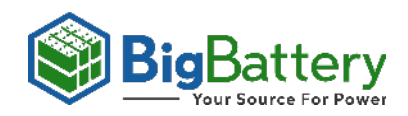

Open theAPP, click "DONGLE CONNECT".

|                  | X                            |
|------------------|------------------------------|
|                  | Username                     |
| $\left( \right)$ | Password                     |
|                  | Remember username Auto login |
|                  | LOGIN                        |
|                  | Forget password?             |
|                  | - or -                       |
|                  |                              |
| C                | REGISTER                     |
| C                | DONGLE CONNECT               |
|                  |                              |
| C                | DOWNLOAD FIRMWARE            |
|                  | Version - 2.0.7              |

Choose the wifi you want to connect in the HomeWiFi, and input the password.

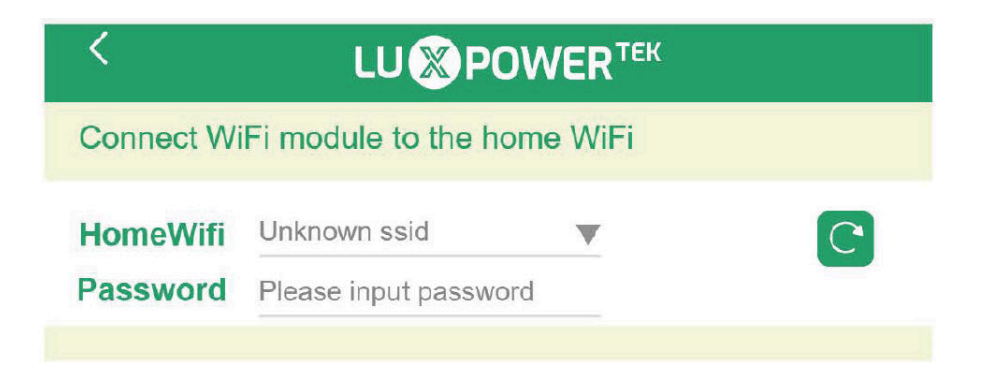

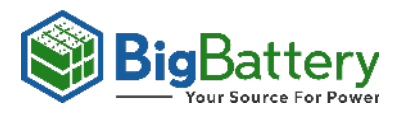

Click "HomeWiFi Connect", then WiFi dongle will restart automatically, three LEDs of WiFi will stay on.

|                                  | HomeWiFi Connect                                                                                                    |
|----------------------------------|----------------------------------------------------------------------------------------------------|
| Set up su                        | ccessfully dongle will restart later                                                                                              |
| (i) Conne<br>first. T<br>click H | ct your mobile phone to the BAXXXXXX wireless network<br>hen enter the HomeWiFi and password of HomeWiFi, and<br>omeWiFi Connect. |